# MANUAL

ESTUDOS DIRIGIDOS 2018/2 FORMAÇÃO GERAL

## **BOAS-VINDAS**

Seja bem-vindo aos Estudos Dirigidos (EDs). É com grande satisfação que apresentamos a você o Manual dos EDs, bem como o tutorial de funcionamento do Ambiente Virtual de Aprendizagem (AVA). Antes de começarmos, é importante apresentarmos qual é a ideia central das nossas atividades, bem como qual o respaldo legal que fundamenta sua importância e realização.

Os Estudos Dirigidos (EDs) foram instituídos como uma inovadora modalidade de atividades complementares de ensino. Elaboramos os EDs de acordo com o prescrito no Parecer nº 67 do CNE/CES, que estabelece um referencial para as Diretrizes Curriculares Nacionais dos Cursos de Graduação. Além disso, a Resolução CNE/CES nº 2/2007, que dispõe sobre a carga horária e os procedimentos relativos à integralização e duração dos cursos de graduação e bacharelados, fundamenta a necessidade de estabelecermos atividades complementares obrigatórias que desenvolvam as habilidades e competências dos alunos em paralelo com as disciplinas regulares.

A proposta dos EDs é a concretização do desejo institucional, manifestado nos Projetos Pedagógicos dos Cursos, de fazer da educação, em todos os níveis, um instrumento de inclusão social. Uma educação comprometida com a formação de atitudes, habilidades, interesses e valores que perpassam toda a realidade social, contribuindo, dessa forma, para mudanças de comportamentos a partir de uma formação acadêmica interdisciplinar e completa. Convidamos você a participar ativamente desse processo, realizando as leituras e atividades propostas com o objetivo de ampliar sua formação e garantir um bom desempenho profissional.

Boa leitura!

#### FIQUE ATENTO

A cada semestre, você realiza um ED, ofertado de acordo com sua matriz curricular, a não realização do ED ou a realização sem aproveitamento terá custos adicionais, por isso é importante que você realize com atenção todas as atividades, podendo desta forma finalizar com sucesso o ED no semestre de oferta regular.

## SUMÁRIO

4

7

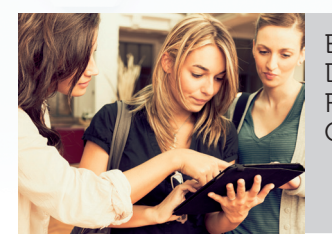

ESTUDOS DIRIGIDOS -FORMAÇÃO GERAL

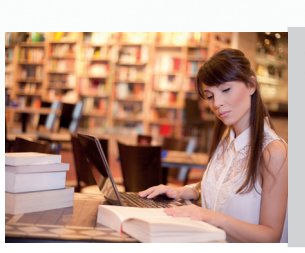

COMPOSIÇÃO 6 DAS ATIVIDADES

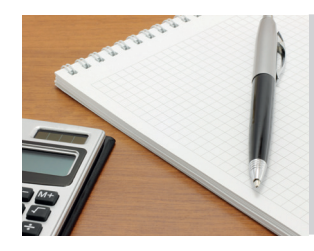

composição Da nota

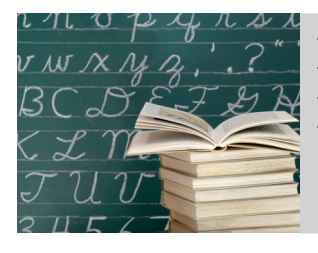

estudo dirigido formação de professores

8

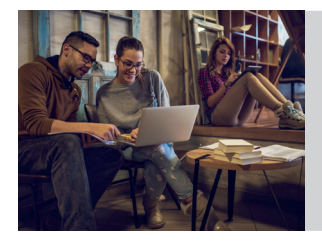

COMPOSIÇÃO 9 DAS ATIVIDADES – ESTUDO DIRIGIDO FORMAÇÃO DE PROFESSORES

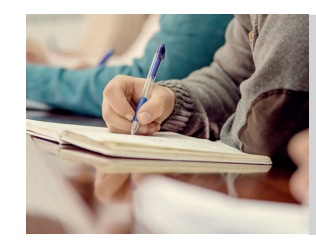

COMPOSIÇÃO **10** DA NOTA ESTUDO DIRIGIDO – FORMAÇÃO DE PROFESSORES

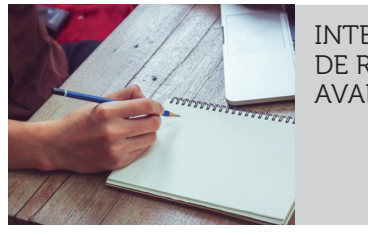

INTERPOSIÇÃO **10** DE RECURSO DA AVALIAÇÃO

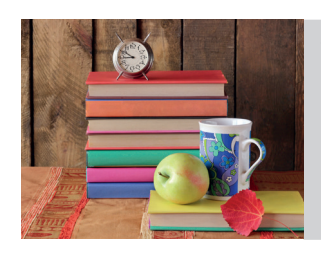

PRAZOS 11

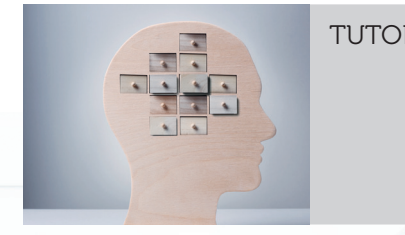

TUTORIAL 13

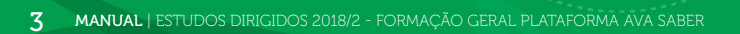

### ESTUDOS DIRIGIDOS -FORMAÇÃO GERAL

### ESTUDOS DIRIGIDOS -FORMAÇÃO GERAL

| Temá                               | áticas                               |
|------------------------------------|--------------------------------------|
| ED – Empregabilidade               | ED - Empreendedorismo                |
| ED - Educação Ambiental            | ED - Políticas Públicas              |
| ED - Democracia, Ética e Cidadania | ED - Ciência, Tecnologia e Sociedade |
| ED - Responsabilidade Social       |                                      |

Os Eds de Formação Geral têm o objetivo de possibilitar aos alunos o desenvolvimento do pensamento ético, crítico e analítico de temas de grande relevância social, tais como: políticas públicas, responsabilidade socioambiental, novas tecnologias, entre outros, visando a formação de cidadãos preparados de forma adequada para o mercado profissional.

Esses EDs trabalham com temáticas específicas do Exame Nacional de Desempenho dos Estudantes (ENADE). Nas provas do ENADE, você, estudante, é convidado a realizar algumas questões que avaliam as seguintes habilidades:

- raciocinar de forma crítica e analítica;
- lidar com as pessoas.

É importante ressaltar que todas as habilidades serão desenvolvidas conjuntamente. O trabalho em temáticas separadas serve para aprofundarmos em cada tema.

### **Composição das atividades**

As atividades são divididas em quatro participações:

| Participação         |
|----------------------|
| Atividade multimídia |
| Simulado parcial     |
| Simulado geral       |
| Avaliação            |

Todas as atividades serão realizadas no Ambiente Virtual de Aprendizagem. Em todos esses EDs, você desenvolverá: Atividade Multimídia, Simulado Parcial, Simulado Geral e Avaliação.

**Atividade Multimídia**: poderá ser visualizada quantas vezes desejar, mas a sua presença somente será computada se for realizada dentro do prazo estabelecido pelo calendário, ou seja, somente contará frequência se visualizado todo o conteúdo no período estabelecido.

Simulado Parcial: é composto por cinco questões de múltipla escolha.

**Simulado Geral**: é composto por 10 questões de múltipla escolha e trata de todo o conteúdo trabalhado no respectivo Estudo Dirigido.

Essas atividades são uma preparação para a Avaliação, que será realizada ao final do ED. É através da Avaliação que você obterá a nota referente ao Estudo Dirigido.

Compreendemos que para um bom desempenho na Avaliação, você precisa se preparar, estudar, portanto, essas atividades são seu requisito para computar sua frequência.

#### ATENÇÃO

Apenas nesses simulados o sistema permite até 10 (dez) tentativas na busca da resposta correta para cada questão de múltipla escolha. Fique atento!

### **Composição da Nota**

**Avaliação**: ao final do semestre, você realizará, como requisito obrigatório, também via AVA, uma Avaliação. Essa avaliação é composta por 10 (dez) questões objetivas, baseadas nas atividades trabalhadas e também deve ser realizada nos prazos determinados no calendário para que seja considerada como válida. Você poderá revisar suas respostas antes de finalizar e enviar sua avaliação. Aproveite essa chance para conferir os conteúdos e analisar se suas respostas estão de acordo com seus estudos.

O seu desempenho nessa avaliação resultará na nota final do ED. Essa avaliação não prevê Prova de Segunda Chamada, Prova Substitutiva e nem Exame Final,

considerando que o período de realização contempla mais de um dia. Caso você esteja realizando mais de um ED no semestre, você poderá realizar as avaliações em dias diferentes, de acordo com o cronograma.

Ao final, para ser considerado aprovado, deverá ter completado todas as atividades e simulados e obter nota igual ou superior a 6,0 (seis) na Avaliação. Em caso de reprovação, você acumulará o respectivo ED para o próximo semestre. É importante relembrar que os Estudos Dirigidos são atividades complementares obrigatórias, desse modo, você precisará cumprir todas as etapas previstas para conclusão do seu curso.

Fique atento, os estudos Dirigidos regulares que você cursa a cada semestre não tem custo, contudo, os Estudos Dirigidos que você não obtém aproveitamento ao final do semestre, terão custos adicionais.

### ESTUDO DIRIGIDO – FORMAÇÃO DE PROFESSORES

| Temáticas Técnicas de Ensino | Participação       |
|------------------------------|--------------------|
|                              | Leitura            |
| ED – Formação de Professores | Cultura escolar    |
| (Cursos de Licenciatura)     | Altas expectativas |
|                              | Investigação       |

Este ED foi desenvolvido em parceria com a Fundação Lemann, organização líder na formação de docentes no Brasil e dedicada a oferecer educação de qualidade para as crianças brasileiras. Com a realização das atividades deste ED, você poderá:

Habilidade 1: Entender o conceito e a estrutura para planejar uma boa aula.

Habilidade 2: Entender técnicas pedagógicas de ensino durante a observação da sala de aula.

Nesta etapa, você poderá escolher uma dentre as 4 (quatro) opções de técnicas de ensino que estarão disponíveis. Escolha uma técnica de ensino e realize todas as atividades previstas até o fim do semestre

### Composição das atividades – Estudo Dirigido Formação de Professores

O ED – Formação de Professores inicia com a Habilidade 1, na qual você aprenderá conteúdos relacionados com a prática profissional do professor. Nela, você deverá cumprir as seguintes atividades:

| Atividade        |
|------------------|
| Multimídia 1     |
| Simulado Parcial |

Na Habilidade 2, você escolherá uma das técnicas de ensino e realizará todo o conjunto de atividades. Por exemplo: se você escolher a técnica de ensino Leitura, deverá realizar todas as atividades (Atividade Multimídia + Simulado Geral). É na Habilidade 2 que você complementará as atividades que realizou na Habilidade 1, de acordo com o quadro a seguir:

| Atividade      |
|----------------|
| Multimídia 2   |
| Simulado Geral |
| Avaliação      |

#### ATENÇÃO

Para obter a frequência computada, você deverá realizar todas as atividades da técnica de ensino escolhida.

### Composição da Nota Estudo Dirigido - Formação de Professores

Ao final, para ser considerado aprovado, vocêdeverá ter completado todas as atividades e simulados e obter nota igual ou superior a 6,0 (seis) na Avaliação. Em caso de reprovação, você acumulará o respectivo ED para o próximo semestre. É importante relembrar que os Estudos Dirigidos são atividades complementares obrigatórias, desse modo, você precisará cumprir todas as etapas previstas para conclusão do seu curso.

Fique atento, os estudos Dirigidos regulares que você cursa a cada semestre não tem custo, contudo, os Estudos Dirigidos que você não obtém aproveitamento ao final do semestre, terão custos adicionais.

### INTERPOSIÇÃO DE RECURSO DA AVALIAÇÃO

A interposição de recurso é disponibilizada a você para requerer análise do gabarito/ questões da Avaliação. O edital de recurso será disponibilizado no Portal do Aluno a partir do primeiro dia da Avaliação, com orientações para preenchimento e protocolo. Serão analisados apenas recursos da Avaliação dos Estudos Dirigidos, bem como aqueles que atenderem às instruções previstas no Edital.

### PRAZOS

No início do semestre, será disponibilizado em seu AVA o Estudo Dirigido que você deverá cursar de acordo com a matriz curricular do seu curso. Desse modo, você deve realizar todas as atividades previstas obedecendo ao cronograma disponível no AVA.

A comunicação com seu tutor será realizada através do sistema de mensagens do AVA. É através desse canal de comunicação que você poderá sanar suas dúvidas e obter as orientações necessárias para a realização das atividades. O tutor retornará as mensagens no prazo máximo de 2 (dois) dias úteis após o seu recebimento.

#### ATENÇÃO

Os tutores não respondem a e-mails ou outras formas de contato fora do Ambiente Virtual de Aprendizagem.

Esperamos que essas informações sirvam como base para o desenvolvimento de suas atividades nos Estudos Dirigidos durante todo o semestre. Caso tenha qualquer dúvida, consulte o seu tutor através do sistema de mensagens do AVA. O tutor está à disposição para atender você durante todo o semestre. Sem dúvida, juntos realizarão um grande trabalho.

Bons estudos!

### Cronograma de atividades

| Atividades                                                           | Início     | Fim        |
|----------------------------------------------------------------------|------------|------------|
| Divulgação do ED                                                     | 06/08      | 8/2018     |
| Atividade Multimídia                                                 | 06/08/2018 | 07/12/2018 |
| Atividade Multimídia - Formação de Professores<br>e Empreendedorismo | 06/08/2018 | 07/12/2018 |
| Simulado Parcial                                                     | 06/08/2018 | 07/12/2018 |
| Simulado Geral                                                       | 06/08/2018 | 07/12/2018 |
| Avaliação                                                            | 06/08/2018 | 07/12/2018 |
| Divulgação das Notas e Frequência                                    | 17/12      | /2018      |

### ATENÇÃO:

As atividades do Estudo Dirigido passam a ser realizadas por completude, ou seja, após a realização da atividade será liberada a atividade subsequente. De acordo com a seguinte ordem:

Atividade Multimídia, Simulado Parcial, Simulado Geral e Avaliação.

Desta forma, você poderá antecipar a realização dos Simulados Parcial e Geral e Avaliação, desde que tenha realizado a Atividade Multimídia.

#### Fique atento!

A atividade de Múltimídia está disponível para acesso durante todo o semestre. Os Simulados Parcial e Geral você tem até 10 (dez) tentativas de realização, porém a Avaliação Final permite apenas 1 (uma) tentativa.

### **TUTORIAL - DICAS DE UTILIZAÇÃO DO AVA**

#### 1) Manuais e Cronograma

Na barra superior logo à frente do nome da disciplina você encontrará os manuais e cronograma, nos seguintes ícones

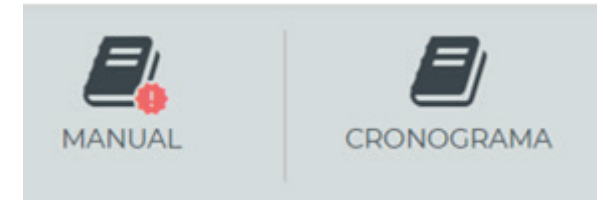

#### 2) Meu Desempenho

Em "Meu Desempenho" você poderá acompanhar o quanto do Estudo Dirigido ou do tópico já realizou. Desse modo, em "Andamento Geral" você verá o percentual de atividades e leituras dos materiais disponíveis que realizou até o momento. Já em "Andamento do Tópico" poderá acompanhar seu desempenho no tópico específico que está visualizando no momento.

| MEU DESEMPENHO      |    |
|---------------------|----|
| Andamento Geral     |    |
|                     | 0% |
| Andamento do Tópico |    |
|                     | 0% |

#### 3) Menu

Em "Menu" estão disponíveis todos os tópicos que organizam os materiais e atividades de seu Estudo Dirigido. Essa estrutura dispõe da 1ª Parte, Simulado Parcial, 2ª Parte, Simulado Geral e Avaliação.

#### 4) Primeira Parte

Ao clicar em 1º Parte, voce terá acesso à Atividade Multimídia.

| MENU             |            |
|------------------|------------|
| O 1º parte       | 1º parte   |
| Simulado Parcial | <b></b> () |
| 2° parte         |            |
| Simulado Geral   |            |
| Avaliação        |            |
| •                |            |

Ao clicar em Atividade Multimídia, você terá acesso a apresentação da atividade.

| Andamento do Tópico<br>33% | Atividade Multimidia |
|----------------------------|----------------------|
| MENU                       |                      |
| • 1' parte                 |                      |
| Simulado Parcial           |                      |
| 2" parte                   |                      |
| Simulado Geral             |                      |
| Avaliação                  | Atividade Multimídia |

Para realizar a 2ª Parte do seu Estudo Dirigido, realize os mesmos acessos descritos acima.

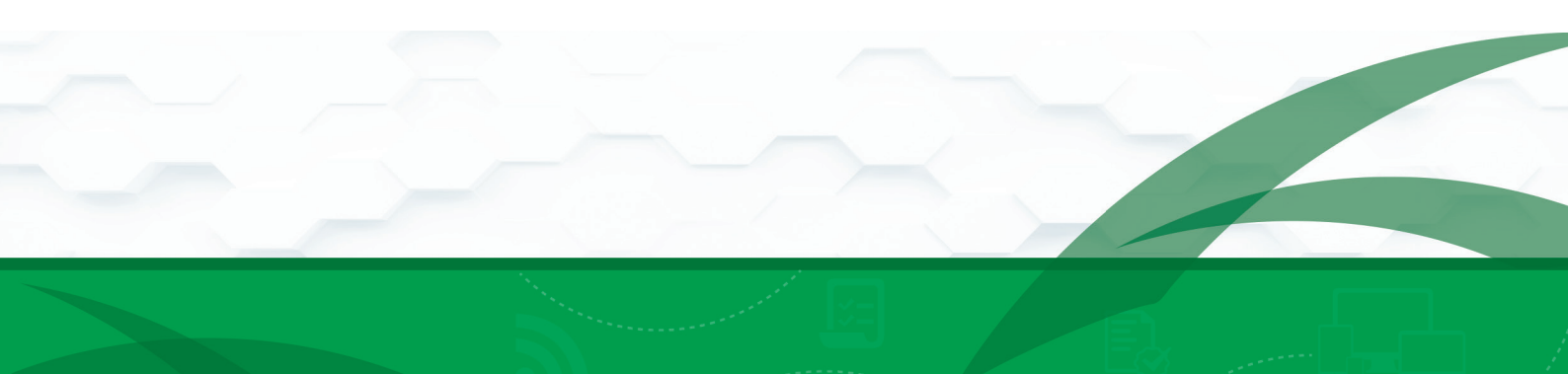

### 5) Simulado Parcial

Clicando em "Simulado Parcial", você terá acesso ao campo para realização desta atividade.

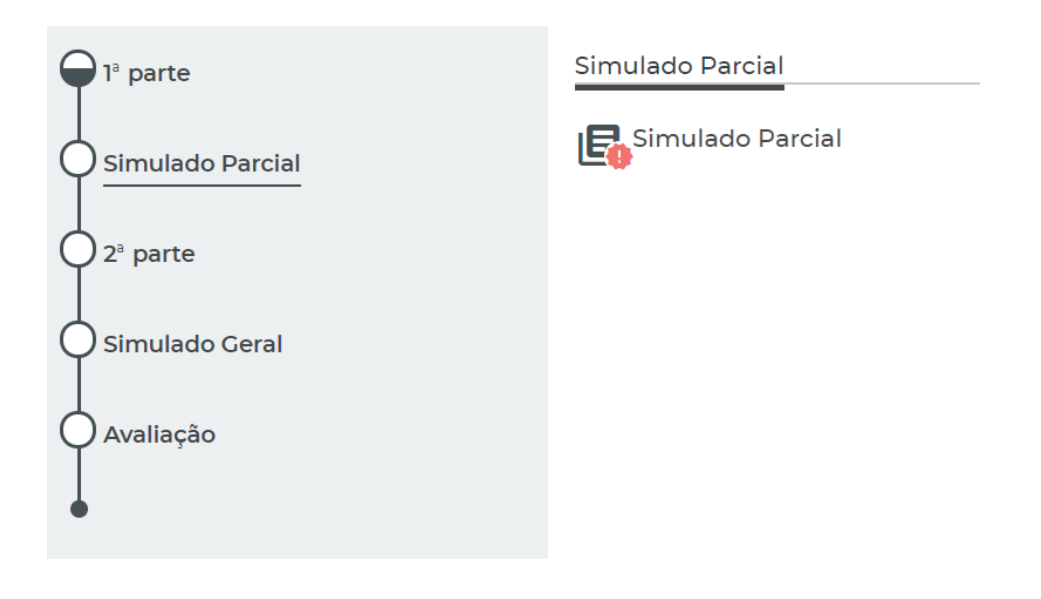

#### 6) Simulado Geral

Clicando em "Simulado Geral", você terá acesso ao campo para realização desta atividade.

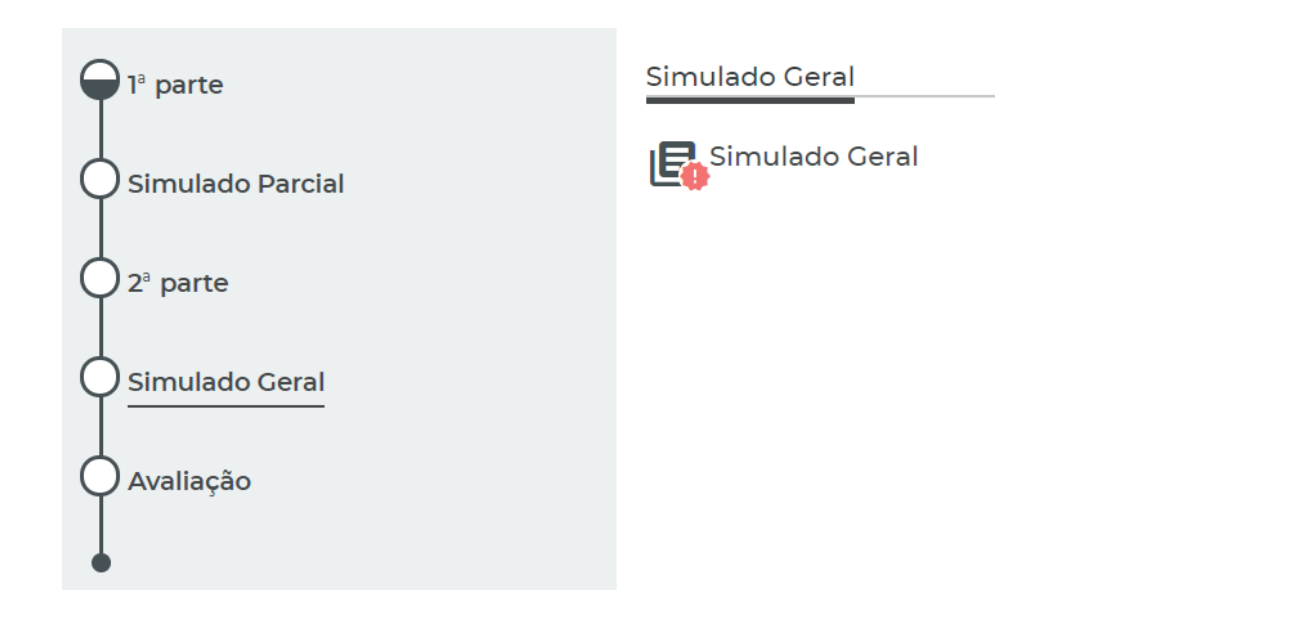

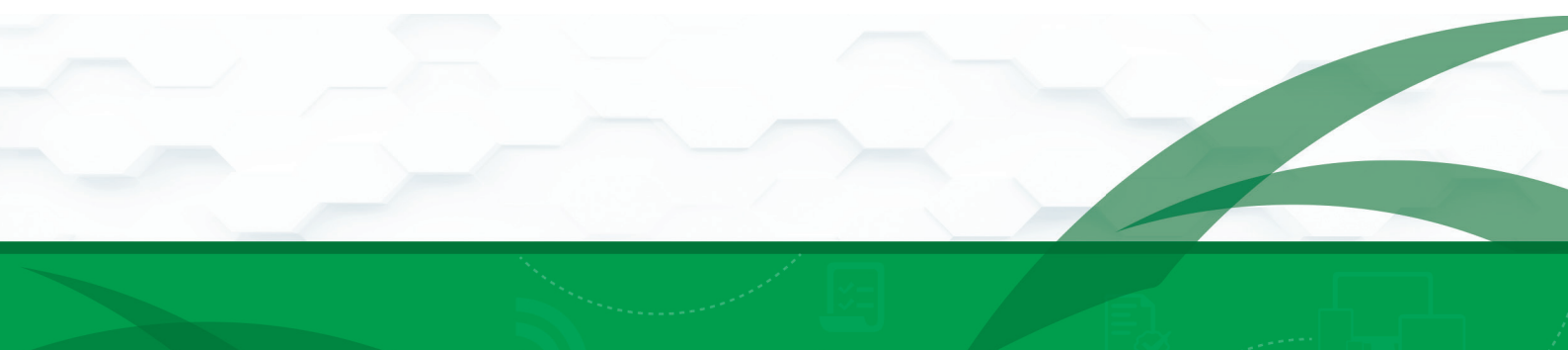

Nos simulados você poderá navegar em cada pergunta. Para isso basta clicar no número da Pergunta.

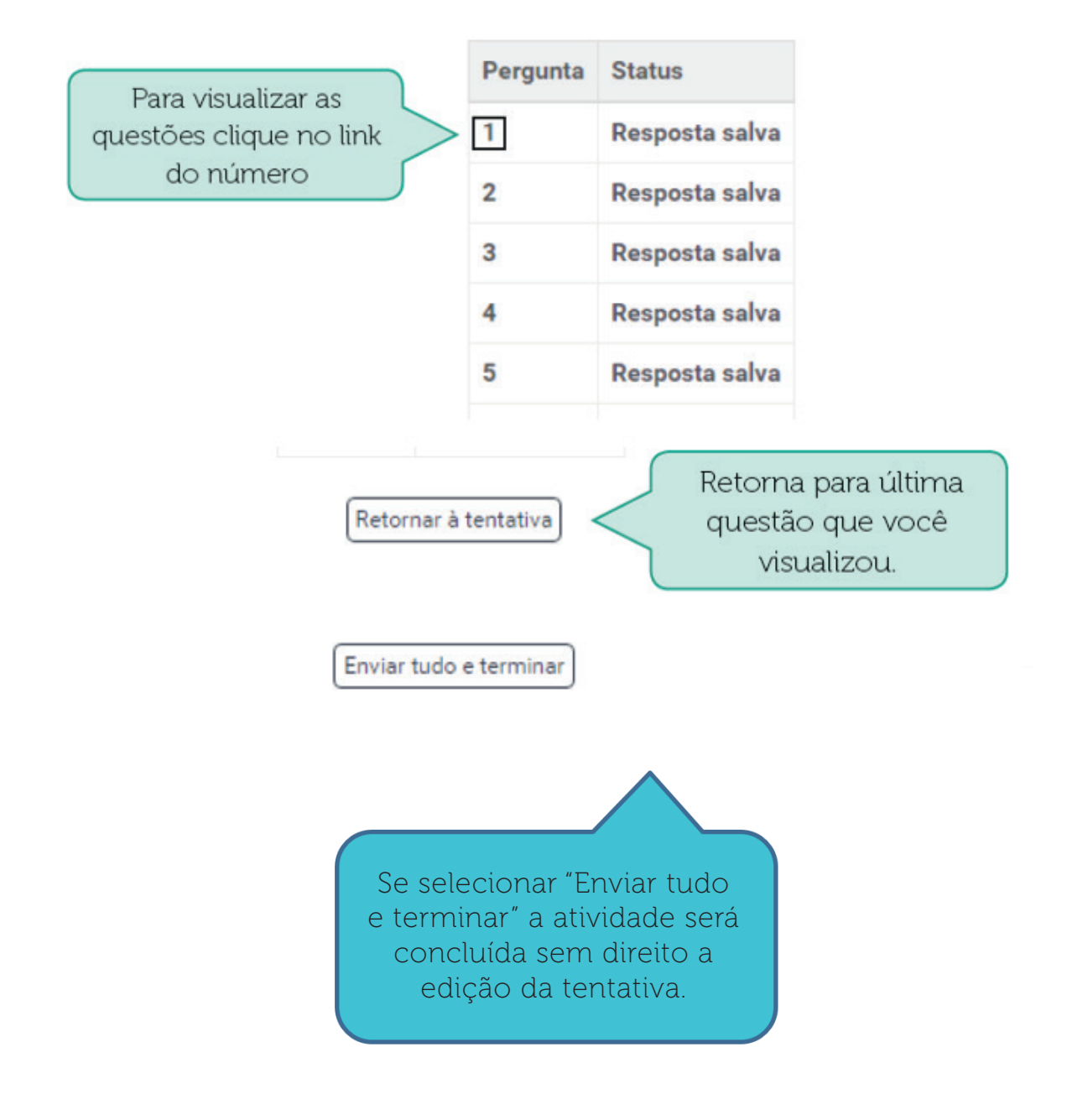

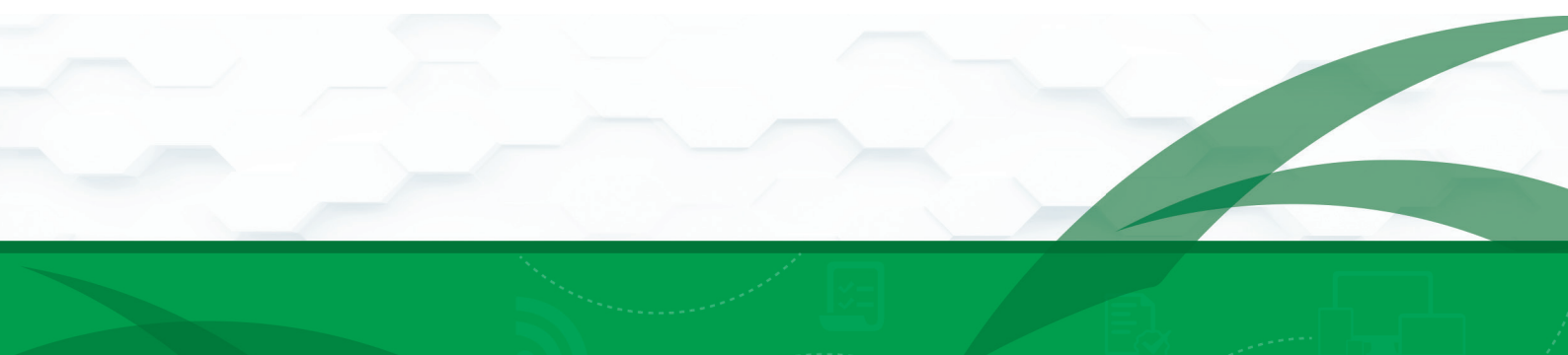

### 7) Avaliação

Clicando em "Avaliação", você terá acesso ao campo para realização desta atividade.

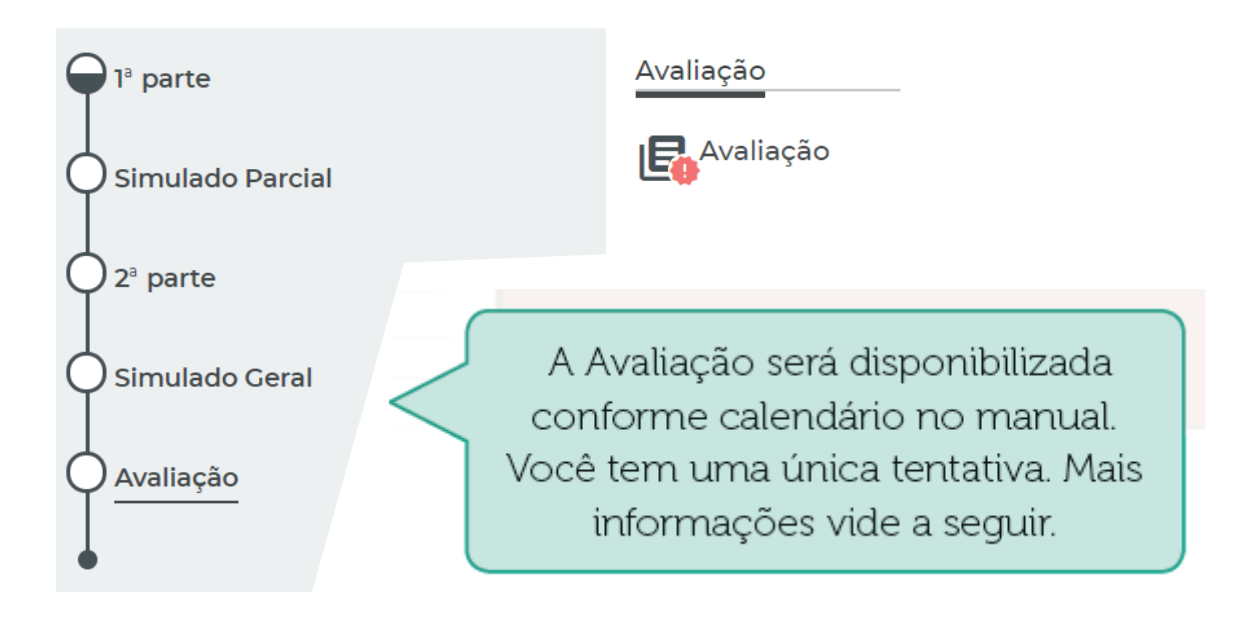

Na realização da Avaliação:

1) Você tem uma única tentativa para a Avaliação. O sistema permite revisar as questões, pressionando o botão "Retornar à tentativa" ou selecionando o número da questão que deseja revisar (Exemplo: 1,2,3, etc.), desde que não selecione a opção "Enviar tudo e terminar".

| Para visualizar as     | Pergunta | Status         |
|------------------------|----------|----------------|
| uestões clique no link | > 1      | Resposta salva |
| do número              | 2        | Resposta salva |
|                        | 3        | Resposta salva |
|                        | 4        | Resposta salva |
|                        | 5        | Resposta salva |
|                        | 6        | Resposta salva |
|                        | 7        | Resposta salva |
|                        | 8        | Resposta salva |
|                        | 9        | Resposta salva |
|                        | 10       | Resposta salva |

2) Caso você selecione o botão "Retornar à tentativa" será direcionado para a última questão disponível, navegando pela numeração que deseja revisar, pressionando o número da questão. Caso o acesso seja interrompido, você poderá acessar novamente e voltar na questão onde parou.

3) Reiteramos o aviso contido no item 1, ao selecionar a opção "Enviar tudo e terminar", mesmo que dentro do período de realização das atividades, não será mais permitido modificar as respostas salvas. O próprio sistema avisará se você deseja confirmar essa opção com a seguinte mensagem "Uma vez enviada, você não poderá alterar as respostas para essa tentativa".

4) Após finalizada sua única tentativa, o sistema permite verificar os erros e acertos de cada questão, constando a nota final obtida no questionário.

A consulta de suas atividades e nota de seu Estudo Dirigido está disponível no menu lateral "Minhas Notas", no ícone

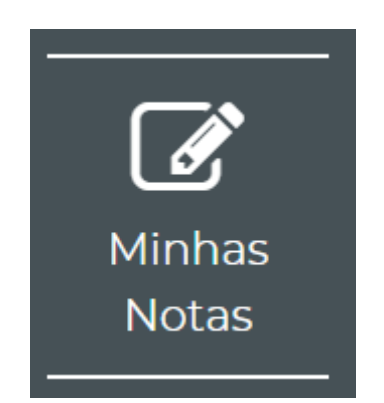

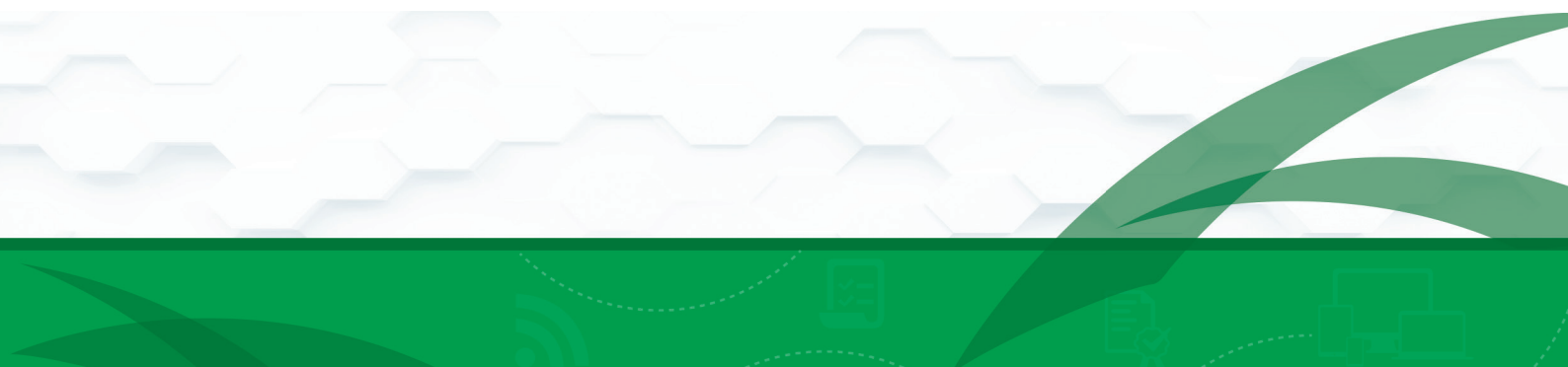